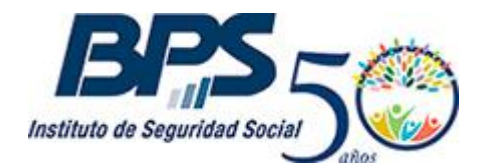

Comunicado 35/2017

### Asistencia al Contribuyente

Agosto/2017

## **INSTRUCTIVO - SERVICIO EN LINEA**

## MANTENIMIENTO Y CIERRE DE OBRA

Este servicio permite para obras con una antigüedad menor a cinco años civiles:

- Vincular/desvincular empresas contratistas y/o subcontratistas de obras
- Modificar datos respecto a fechas, causal de desvinculación e importe presupuestado de mano de obra de las empresas vinculadas
- Realizar la comunicación del cierre de obras

### Usuarios habilitados para el uso del servicio

Está disponible para los siguientes usuarios que cuenten con Contrato Persona:

- ✓ Persona física, titular de obra.
- ✓ Representante estatutario o contractual de Persona jurídica.
- ✓ Apoderado de empresa inscripta en BPS con aportación construcción, con las siguientes facultades:
  - Todas las Facultades
  - Otorgar Declaración
  - Declaración en Registro de Obras

#### Acceso al Servicio

A través de la página web de BPS (<u>www.bps.gub.uy</u>) Trámites y Servicios - Servicios en línea -Todos los Servicios – Inscripción y Modificación de Obra - **Mantenimiento y cierre de obra**, debiendo ingresar con usuario y contraseña.

| Inicio | Empresas                                                                   | Trabajadores    | Jubilados y pensionistas | Servicios personales | Trabajo Doméstico | Obras particulares | Todos los Servicios |  |  |
|--------|----------------------------------------------------------------------------|-----------------|--------------------------|----------------------|-------------------|--------------------|---------------------|--|--|
| То     | dos lo                                                                     | s Servi         | cios en Lín              | ea                   |                   |                    |                     |  |  |
| -      | Habilitado us                                                              | uarios NO Regis | strados 🛛 🔒 Exclusivo us | uarios Registrados   |                   |                    |                     |  |  |
| -      | Inscripciór                                                                | n y Modificaci  | ón de Obra (2)           |                      |                   |                    |                     |  |  |
|        | Inscripción de Obras por administración 🖬 Mantenimiento y cierre de obra 🖬 |                 |                          |                      |                   |                    |                     |  |  |
| +      | + Proveedores, Mutualistas y Otros (17)                                    |                 |                          |                      |                   |                    |                     |  |  |
| +      | Simulador                                                                  | es (3)          |                          |                      |                   |                    |                     |  |  |

Al ingresar al servicio, se muestran las obras habilitadas para el usuario visualizando número y denominación del contribuyente, empresa, número de obra y estado de la misma (Activa,

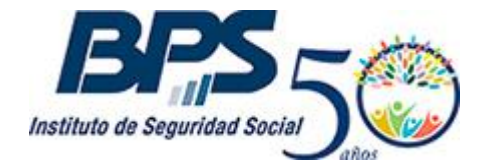

### Comunicado 35/2017

Inactiva, Solicitud de Cierre). En caso de tener más de 20 obras habilitadas, debe ingresar el número de la obra con la que desea trabajar.

El usuario también tiene la posibilidad de buscar una obra ingresando el número de la misma en el campo destinado a tal fin.

| Intellate de Seguridad Social            | Mis Servicios en Línea<br>Todos los Servici                      | os                                       | Modificar Mis Dato   | JUAN RODRIGUEZ<br>C.I. 2.222.222-2<br>s Cambiar Contraseña | A<br>Sair |
|------------------------------------------|------------------------------------------------------------------|------------------------------------------|----------------------|------------------------------------------------------------|-----------|
| Todos los Servicios                      |                                                                  |                                          |                      |                                                            |           |
| Mantenimi<br>Permite registrar el cambio | ento y cierre de o<br>o de estado de una obra, así como vincular | bra<br>y desvincular empresas contratist | as y subcontratista: | S.                                                         |           |
| Obras Habilit                            | Nro. Obra Siguiente                                              | Selecc                                   | ionar Obra Mante     | enimiento Constancia                                       |           |
| Contribuyente                            |                                                                  | Empresa                                  | Obra                 | Estado                                                     |           |
| 001111111111                             | RODRIGUEZ JUAN                                                   | 0000001111                               | 0011111111           | ACTIVA                                                     |           |

Al seleccionar la obra con la que desea trabajar, el usuario accede a una pantalla donde debe seleccionar en el punto "Mantenimiento", la acción a realizar.

| Institute de Seguridad Social                                                                    | Mis Servicios en Línea<br>Todos los Servicios                                        | JUAN RODRIGUEZ<br>C.1. 2.222.222-2<br>Modificar Nis Datos Cambier Contraseña |
|--------------------------------------------------------------------------------------------------|--------------------------------------------------------------------------------------|------------------------------------------------------------------------------|
| Todcs los Servicios                                                                              |                                                                                      |                                                                              |
| Mantenin                                                                                         | niento y cierre de obra                                                              |                                                                              |
| Permite registrar el ca                                                                          | mbio de estado de una obra, así como vincular y desvinc                              | ular empresas contratistas y subcontratistas.                                |
|                                                                                                  |                                                                                      | Seleccionar Obra Mantenimiento Constancia                                    |
| Contribuyente: d<br>Empresa: d<br>Obra: d<br>Tipo de Obra: f<br>Padrón:<br>Unidad:<br>Domicilio: | 00111111111111 RODRIGUEZ JUAN<br>0000001111 RODRIGUEZ JUAN<br>00111111111<br>PRIVADA |                                                                              |
| Estado Actual:                                                                                   | ACTIVA desde 24/06/2016 Seleccione acción                                            |                                                                              |

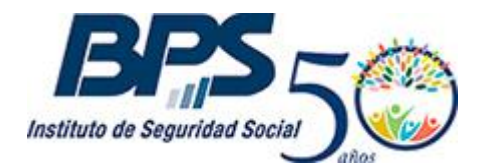

Comunicado 35/2017

### 1. Vincular/Desvincular Contratista/Subcontratista

Seleccionando esta opción, el usuario puede vincular o desvincular empresas contratistas/subcontratistas a la obra.

Además, permite modificar datos referidos a fechas de vinculación, desvinculación y su causal e importes de mano de obra presupuestada, de empresas vinculadas a la obra.

| ACTIVA desde 24/06/2016                         |                                                                                                    |
|-------------------------------------------------|----------------------------------------------------------------------------------------------------|
| Seleccione acción                               |                                                                                                    |
| Vincular/Desvincular Contratista/SubContratista |                                                                                                    |
| Solicitar Cierre                                |                                                                                                    |
|                                                 | ACTIVA desde 24/06/2016<br>Seleccione acción<br>Vincular/Desvincular Contratista/SubContratista<br>Solicitar Cierre |

Es importante destacar que el usuario puede trabajar con obras cuya fecha de inicio se encuentre dentro de los últimos cinco años.

Al seleccionar la opción "Vincular/Desvincular Contratista/Subcontratista", se muestra la información de los contratistas vinculados a la obra con sus respectivos períodos e importes de mano de obra.

|                                                                                                    | de una obra, a                                                                                                    | así co                  | mo vincular v                                                         | desvi | incular empresas o                                                                       | ontratistas y subco                                          | ontratistas.                                                                             |
|----------------------------------------------------------------------------------------------------|----------------------------------------------------------------------------------------------------|-------------------------|-----------------------------------------------------------------------|-------|------------------------------------------------------------------------------------------|--------------------------------------------------------------|------------------------------------------------------------------------------------------|
|                                                                                                    |                                                                                                    |                         | ,                                                                     |       |                                                                                          |                                                              |                                                                                          |
|                                                                                                    |                                                                                                    |                         |                                                                       |       | Seleccionar                                                                              | Obra Mantenimien                                             | nto Constanci:                                                                           |
| Contribuyente: 0011111111111 RC<br>Empresa: 0000001111<br>Obra: 00111111111<br>Tipo de Obra:<br>Padrón:<br>Unidad:<br>Domicilio:                        | DRIGUEZ JUAN                                                                                                    | N                       |                                                                       |       |                                                                                          |                                                              |                                                                                          |
| Estado Actual: ACTIVA desde 24/06/2                                                                                                    | 2016                                                                                                    |                         |                                                                       |       |                                                                                          |                                                              |                                                                                          |
| Mantenimiento: Vincular/Desvincular                                                                                                    | Contratista/SubC                                                                                                    | Contrati                | sta × –                                                               |       |                                                                                          |                                                              |                                                                                          |
| Mantenimiento: Vincular/Desvincular<br>Empresas Contratista                                                                                             | Contratista/SubC<br>S Vincular Co<br>Fecha Desde                                                                                                    | Contrati<br>Contratis   | sta × +<br>Sta<br>Fecha Hasta                                         |       | Causal Hasta                                                                             | Importe<br>Presupuestado                                     | Acciones                                                                                 |
| Mantenimiento: Vincular/Desvincular Empresas Contratista Empresa 0000001112 - FERNANDEZ JUAN                                                            | Contratista/SubC<br>Contratista/SubC<br>Fecha Desde<br>02/08/2017                                                                                                    | Contrati<br>ontratis    | sta × -<br>sta<br>Fecha Hasta                                         |       | Causal Hasta                                                                             | Importe<br>Presupuestado<br>25000                            | Acciones<br>Sub Contratistas                                                             |
| Mantenimiento: Vincular/Desvincular Empresa 0000001112 - FERNANDEZ JUAN 0000001113 - RODRIGUEZ CARLOS                                                   | Contratista/SubC<br>Contratista/SubC<br>Contratista/ | Contrati<br>contratis   | sta x<br>sta<br>Fecha Hasta<br>01/08/2017                             |       | Causal Hasta<br>Causal                                                                   | Importe<br>Presupuestado<br>25000<br>25000                   | Acciones<br>Sub Contratistas<br>Sub Contratistas                                         |
| Mantenimiento: Vincular/Desvincular Empresa Contratista Empresa 0000001112 - FERNANDEZ JUAN 0000001113 - RODRIGUEZ CARLOS 0000001113 - RODRIGUEZ CARLOS | Contratista/SubC<br>Contratista/SubC<br>Contratista/ | Contration<br>Contratis | sta x<br>sta<br>Fecha Hasta<br>01/08/2017<br>15/05/2017               |       | Causal Hasta<br>Causal •<br>Desvinculación * •<br>Desvinculación * •                     | Importe<br>Presupuestado<br>25000<br>25000<br>25000          | Acciones<br>Sub Contratistas<br>Sub Contratistas<br>Sub Contratistas                     |
| Mantenimiento: Vincular/Desvincular Empresa Contratista 0000001112 - FERNANDEZ JUAN 0000001113 - RODRIGUEZ CARLOS 0000001113 - RODRIGUEZ CARLOS         | Contratista/SubC<br>Contratista/SubC<br>Contratista/SubC<br>Fecha Desde<br>02/08/2017<br>01/07/2017<br>04/03/2017<br>10/01/2017                                                                                                    | Contratis               | sta x<br>sta<br>Fecha Hasta<br>01/08/2017<br>15/05/2017<br>01/03/2017 |       | Causal Hasta<br>Causal<br>Desvinculación * -<br>Desvinculación * -<br>Desvinculación * - | Importe<br>Presupuestado<br>25000<br>25000<br>25000<br>25000 | Acciones<br>Sub Contratistas<br>Sub Contratistas<br>Sub Contratistas<br>Sub Contratistas |

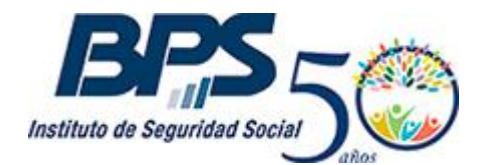

Comunicado 35/2017

### 1.1. Vinculación de empresa Contratista.

Seleccionando la opción "Vincular Contratista", se debe ingresar el número de contribuyente y número de empresa de la contratista, documento de identidad de un integrante físico, fecha de vinculación y el importe de mano de obra presupuestada.

| Mantenimiento: V  | incular/Desvincular Contratista/SubCo | ontratista × 🗸 |              |
|-------------------|---------------------------------------|----------------|--------------|
| Empresas C        | ontratistas Vincular Cor              | ntratista      |              |
| Empresa           | Fecha Desde                           | Fecha Hasta    | Causal Hasta |
| 0000001112 - FERN | ANDEZ JUAN 02/08/2017                 | <b>iii</b>     | Causal 👻     |

| Vincular Contratist                                            | a                   |
|----------------------------------------------------------------|---------------------|
| * Contribuyente:                                               |                     |
| * Empresa:                                                     |                     |
| * Tipo de Documento:                                           | DOCUMENTO -         |
| * País de Documento:                                           | URUGUAY -           |
| * C.I. Integrante Físico:                                      |                     |
| * Fecha Desde:                                                 |                     |
| <ul> <li>Importe Presupuestado de Mano<br/>de Obra:</li> </ul> |                     |
|                                                                |                     |
|                                                                |                     |
|                                                                | Agregar Contratista |

Ingresados los datos solicitados se debe seleccionar "Agregar contratista" y posteriormente "Confirmar". Una vez confirmada la vinculación, se despliega una pantalla informando el éxito de la transacción y se habilita la descarga de la constancia, notificando a la empresa contratista a través del correo electrónico registrado en "Gestión de Contactos del Contribuyente".

|                                                                                                    | Seleccionar Obra        | Mantenimiento   | Constancia |
|----------------------------------------------------------------------------------------------------|-------------------------|-----------------|------------|
| Vinculación/Desvinculación a Obra - F2                                                                              |                         |                 |            |
| El trámite se ha realizado con éxito.                                                                               |                         |                 |            |
| Contribuyente: RODRIGUEZ JUAN (0011111111111)<br>Empresa: 0000001111<br>Número de Obra: 00111111111                 |                         |                 |            |
| Se han modificado las siguientes contratistas y/o sul                                                               | bcontratistas:          |                 |            |
| Contratista: RODRIGUEZ CARLOS RUT 0022222222222 Empre<br>Fecha Desde: 04/08/2017<br>Importe presupuestado: \$ 10000 | esa 0000001113          |                 |            |
| Se ha notificado vía email a las empresas contratista                                                               | as y sub contratistas r | nodificadas.    |            |
|                                                                                                    |                         |                 |            |
| Realizar otro mantenimiento                                                                                         |                         | Imprimir Consta | incia      |

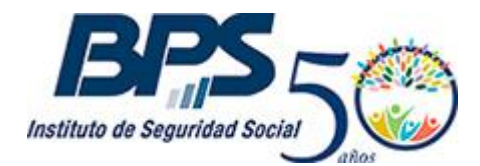

Comunicado 35/2017

### 1.2. Desvinculación de empresa Contratista

Para efectuar la desvinculación el usuario debe ingresar la "fecha hasta" con su respectivo causal. Esta acción puede realizarse para uno o más contratistas.

| Empresas Contratista          | <b>BS</b> Vincular Co | ontrati | sta         |     |                  |                          |                  |
|-------------------------------|-----------------------|---------|-------------|-----|------------------|--------------------------|------------------|
| Empresa                       | Fecha Desde           |         | Fecha Hasta |     | Causal Hasta     | Importe<br>Presupuestado | Acciones         |
| 0000001112 - FERNANDEZ JUAN   | 02/08/2017            |         |             | 1   | Causal           | - 25000                  | Sub Contratistas |
| 0000001113 - RODRIGUEZ CARLOS | 01/07/2017            |         | 01/08/2017  | 100 | Desvinculación * | - 25000                  | Sub Contratistas |

Una vez completados los datos y seleccionada la opción "Confirmar" el sistema emite la constancia correspondiente.

| Vinculación/Desvinculación a Obra - F2<br>El trámite se ha realizado con éxito.                                            |                     |
|----------------------------------------------------------------------------------------------------|---------------------|
| Empresa: 0000001111<br>Número de Obra: 0011111111                                                                          |                     |
| Se han modificado las siguientes contratistas y/o subcontratistas:                                                         |                     |
| Contratista: RODRIGUEZ CARLOS RUT 2222222222 Empresa 0000001113<br>Fecha Hasta: 04/08/2017<br>Causal Hasta: Desvinculación |                     |
| Se ha notificado vía email a las empresas contratistas y sub contratist                                                    | as modificadas.     |
| Realizar otro mantenimiento                                                                                                | Imprimir Constancia |

### 1.3. Modificación de datos de empresa Contratista.

Accediendo a la opción **"Vincular/Desvincular Contratista/Subcontratista"** el usuario podrá seleccionar y modificar los datos de las empresas contratistas vinculadas a la obra referidos a: fecha de vinculación, desvinculación y su causal, e importe presupuestado.

Ingresados los datos a modificar debe seleccionar "Confirmar", Una vez confirmada la modificación, se despliega una pantalla informando el éxito de la transacción y se habilita la descarga de la constancia, notificando a la empresa contratista a través del correo electrónico registrado en "Gestión de Contactos del Contribuyente".

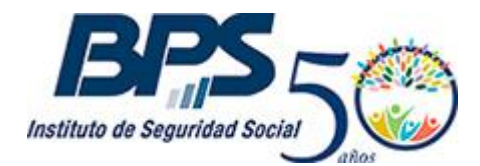

Comunicado 35/2017

#### 1.4. Vinculación de empresa Sub Contratista

Seleccionando la acción "Sub Contratista" se visualizan las empresas subcontratistas vinculadas a la obra, para el contratista seleccionado. Seleccionado "**Vincular Sub Contratista**" se habilita a vincular nuevas empresas.

| Empresas Contratistas Vincular Contratista |             |  |             |         |                    |                          |                  |  |
|--------------------------------------------|-------------|--|-------------|---------|--------------------|--------------------------|------------------|--|
| Empresa                                    | Fecha Desde |  | Fecha Hasta |         | Causal Hasta       | Importe<br>Presupuestado | Acciones         |  |
| 0000001112 - FERNANDEZ JUAN                | 02/08/2017  |  |             |         | Gausal             | 25000                    | Sub Contratistas |  |
| 0000001113 - RODRIGUEZ CARLOS              | 01/07/2017  |  | 01/08/2017  | <b></b> | Desvinculación × + | 25000                    | Sub Contratistas |  |

| Sub Contratistas Vincular Sub Contratista Aceptar |                                           |             |              |                          |          |  |
|---------------------------------------------------|-------------------------------------------|-------------|--------------|--------------------------|----------|--|
| Obra:<br>Empresa Contratista:                     | 00111111111<br>0000001113 - RODRIGUEZ CAI | RLOS        |              |                          |          |  |
| Empresa Sub Contratista                           | Fecha Desde                               | Fecha Hasta | Causal Hasta | Importe<br>Presupuestado | Acciones |  |

Para vincular a una empresa subcontratista se debe ingresar el número de contribuyente, número de empresa, documento de identidad de un integrante físico, fecha de vinculación y el importe de mano de obra presupuestada. Para finalizar la transacción deberá seleccionar "Agregar subcontratista", "Aceptar" y posteriormente "Confirmar".

| Vincular Sub Contratista                                       |           |    |  |
|----------------------------------------------------------------|-----------|----|--|
| Contribuyente:                                                 |           |    |  |
| * Empresa:                                                     |           |    |  |
| * Tipo de Documento:                                           | DOCUMENTO | Ŧ  |  |
| * País de Documento:                                           | URUGUAY   | Ŧ  |  |
| * C.I. Integrante Físico:                                      |           |    |  |
| * Fecha Desde:                                                 |           |    |  |
| <ul> <li>Importe Presupuestado de<br/>Mano de Obra:</li> </ul> |           |    |  |
|                                                                |           |    |  |
|                                                                | Agregar S | ub |  |

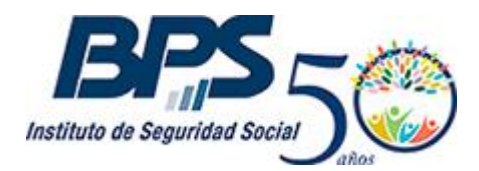

Comunicado 35/2017

### 1.5 Desvinculación de empresa Subcontratista

Accediendo a **"Vincular/Desvincular Contratista/Subcontratista"** y seleccionando la acción "Sub Contratista" en la línea del contratista con el que se quiere trabajar, se habilita a desvincular empresas subcontratistas vinculados a la obra, para el contratista seleccionado.

Para realizar la transacción se debe ingresar la "fecha hasta" y el causal de desvinculación. Una vez ingresados los datos, se despliega una pantalla informando el éxito de la gestión y se habilita a descargar una constancia, notificando a las empresas involucradas a través del correo electrónico registrado en "Gestión de Contactos del Contribuyente".

| Sub Contratista                   | S Vincular Sub Contra               | tista       |                | Ace                      | ptar     |
|-----------------------------------|-------------------------------------|-------------|----------------|--------------------------|----------|
| Obra: 0<br>Empresa Contratista: 0 | 00111111111<br>0000001112–FERNANDEZ | ZJUAN       |                |                          |          |
| Empresa Sub Contratista           | Fecha Desde                         | Fecha Hasta | Causal Hasta   | Importe<br>Presupuestado | Acciones |
| 0000001114-MARTINEZ MA            | RIO 07/10/2015                      | 29/02/2016  | Desvinculación | • 10.000                 |          |

### **1.6 Modificación de datos de empresa Subcontratista**

Accediendo a **"Vincular/Desvincular Contratista/Subcontratista"** y seleccionando la acción "Sub Contratista" en la línea del contratista con el que se quiere trabajar, el usuario podrá seleccionar y modificar los datos de las empresas subcontratistas vinculadas a la obra referidos a: fecha de vinculación, desvinculación y su causal, e importe presupuestado.

Ingresados los datos a modificar debe seleccionar "Aceptar" y luego "Confirmar". Una vez confirmada la modificación, se despliega una pantalla informando el éxito de la transacción y se habilita la descarga de la constancia, notificando a la empresa contratista a través del correo electrónico registrado en "Gestión de Contactos del Contribuyente".

### 2. Cierre de obra

Seleccionada la obra con la que desea trabajar, el usuario accede a una pantalla donde debe seleccionar en el punto "Mantenimiento", la acción "Solicitar Cierre".

Se debe ingresar la fecha del último día de actividad de la obra, metros cuadrados ejecutados y los datos de contacto que serán considerados a los efectos de la tasación.

Cabe destacar que el usuario puede trabajar con obras cuya fecha de inicio se encuentre dentro de los últimos cinco años.

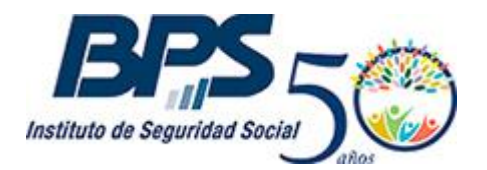

#### Comunicado 35/2017

|                                                    |                                                   |        | Seleccionar Obra | Mantenimiento | Constancia |
|----------------------------------------------------|---------------------------------------------------|--------|------------------|---------------|------------|
| Contribuyente: 0011<br>Empresa: 0000<br>Obra: 0011 | 11111111111 RODRIGUEZ JUAN<br>2001111<br>11111111 |        |                  |               |            |
| Tipo de Obra:<br>Padrón:<br>Unidad:                |                                                   |        |                  |               |            |
| Domicilio:<br>Formas de Realización: F             | POR CONTRATO                                      |        |                  |               |            |
| Estado Actual:                                     | ACTIVA desde 20/06/2016                           |        |                  |               |            |
| Mantenimiento:                                     | Solicitar Cierre                                  | X 🐨    |                  |               |            |
| * Fecha de Cierre: 👔                               |                                                   |        |                  |               |            |
| * Metraje Ejecutado: 😯                             |                                                   |        |                  |               |            |
| Persona de Conta                                   | cto a efectos de la tasa                          | ción 🕑 |                  |               |            |
| * Tipo de Documento:                               | DOCUMENTO                                         |        |                  |               |            |
| País Emisor:                                       | URUGUAY                                           |        |                  |               |            |
| • Nro Documento: 😮                                 |                                                   |        |                  |               |            |
| * Teléfono:                                        |                                                   |        |                  |               |            |
| Correo Electrónico:                                |                                                   | 1      |                  |               |            |

Una vez completados los datos, al presionar "Confirmar" se despliega una pantalla informando el éxito de la transacción, y se habilita a descargar la constancia correspondiente.

|                                                                                                    | Seleccionar Obra | Mantenimiento   | Constancia |
|----------------------------------------------------------------------------------------------------|------------------|-----------------|------------|
| Cierre de Obra - F9                                                                                                    |                  |                 |            |
| El trámite se ha realizado con éxito.                                                                                                    |                  |                 |            |
| Número de Obra: <b>00111111111</b><br>Fecha de Cierre: 07/08/2017<br>Metraje Ejecutado: <b>150</b><br>Contacto Tasación: <b>JUAN RODRIGUEZ (1111111)</b><br>Teléfono:<br>Correo Electrónico: |                  |                 |            |
| Este trámite generó obligaciones por los siguientes con                                                                                                    | nceptos:         |                 |            |
| Timbre profesional: \$ 160.00                                                                                                    |                  |                 |            |
|                                                                                                    |                  |                 |            |
| Realizar otro mantenimiento                                                                                                    |                  | Imprimir Consta | ancia      |

Las consultas referidas a este servicio se canalizan desde el motivo "Planteos del servicio Mantenimiento/Cierre de Obra" del servicio "Consúltenos".

Por mayor información comunicarse al teléfono 0800 2001 – Asistencia al Contribuyente.